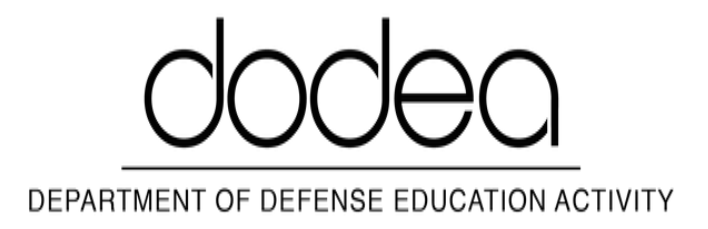

• <u>Home</u>

## **Entity Print**

## **Block - menu block sidebar section root**

## **Meal Payment Portal**

## **Process Steps**

- 1. Go to the LINQ Connect page.
- 2. Click Sign Up Today!
- 3. Enter First Name, Last Name, and Email Address
- 4. Create Password and Confirm Password
- 5. Click Next
- 6. Select Secret Question One and Enter Answer
  - 1. In what city does your nearest sibling live?
  - 2. In what city or town was your first job?
  - 3. What was the name of the company where you had your first job?
  - 4. What school did you attend for sixth grade?
- 7. Select Secret Question Two and Enter Answer
  - 1. What is your favorite team?
  - 2. What is your favorite movie?
  - 3. What is the name of the hospital where you were born?
  - 4. What was your favorite food as a child?
- 8. Select Language
  - 1. Armenian
  - 2. Burmese
  - 3. Chinese

- 4. English
- 5. French
- 6. Korean
- 7. Russian
- 8. Spanish
- 9. Vietnamese
- 9. Select Time Zone
  - 1. Pacific Time
  - 2. Arizona
  - 3. Mountain Time
  - 4. Central Time
  - 5. Eastern Time
- 10. Click "I Agree to the Terms of Use" Box
- 11. Click Create Account
- 12. Check Email to Verify Account
- 13. Process Complete!

Printed on Saturday, July 5, 2025 - 07:19. For the latest version of this content please visit https://www.dodea.edu/print/pdf/node/175649.